## Procedure to validate your S2S

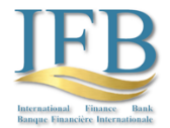

- 1. If you wish to send us an S2S message as a financial institution connected with the banking system, please email us at <u>admin@intfiba.com</u> using only the business email address associated with your business page (no Gmail accounts or similar).
- 2. You will receive a
  - a. "User Name" and an
  - b. "Initial Password" when you register with our system.
  - c. For future transactions, please change the initial password to a password of your liking.
  - d. The "Security Key" your signature- can be retrieved from your "Messages" board. Please copy it; it will only appear once.
- 3. You will receive as well in a separate message in your message board the
  - a. "Server Address",
  - b. your "Server Name" and the
  - c. "Server Password" to connect through sFTP or SSH.
  - d. Your "Server Name" and your "Server Password" will only be active for one transmission.
- 4. Transmission
  - a. Securely share and add each server's public SSH key to the other server's authorized keys through the Messages board.
  - b. Configure your Firewall, for instance open port 22 on both servers to allow sFTP or SSH traffic.
  - c. Compare checksums after sending the S2S message.
  - d. Please send your S2S message and sign at the end of your message with your bank officers name and your "Security Key."
- 5. If you want to send another S2S, you have to receive another "Security Key" for your following communication as well as a new "Server Password"; please get in touch with us at <u>admin@intfiba.com</u>. After that, you will be able to retrieve the new "Security Key" and "Server Password" in your Messages board.